# **New Contract Variation Template**

# **User Guide**

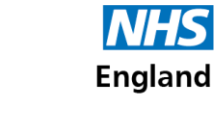

### Purpose

To support you and your colleagues in managing a practice's monthly payment schedule through PCSE Online, we are introducing a new Contract Variation template. This new template will:

- Reduce the need for any complex macros in the running and creation of the csv file
- proactively present any issues with the CV file as soon as possible to allow easier resolution to be undertaken.

This guide will give you an insight into:

- How the new Contract Variation template functions
- What date is required when inputting your data
- The checks that have been implemented within the tool
- How to create the required CSV files for upload.

Before you use this guide, you will need to download the new CV file which can be found <u>here</u>. When you open the contract variation template, you will see six tabs at the bottom of the page:

- Guidance
- Timeline
- Contract Variation Tab
- CSV File Tab
- Practice Data Tab
- Paycode Info

### **Contract Variation Tab**

By default, the Contract Variation file will open on the **Contract Variation Tab**.

Within the top 4 rows of the spreadsheet, there is certain overarching control and support data.

This data is as follows in the table below:

| Cell(s) | Title                           | Description                                                                                                    |
|---------|---------------------------------|----------------------------------------------------------------------------------------------------|
| C1      | Area                            | Free text field. Commissioner can enter any information required                                                                                                    |
| C2      | Local Contract                  | Free text field. Commissioner can enter any information required                                                                                                    |
| C3      | Contract Variation for<br>Month | This is just the month of the CV. Note that this field is no longer used in any other fields so can be free format                                                                                                    |
| H2      | Total Monthly                   | Field calculated the total monthly amount that will be paid for information purposes                                                                                                    |
| H3      | Total                           | Field calculates the total value of all payments within the Contract variation                                                                                                    |
| H4      | Error                           | This error indicates if the total of all the monthly and ad hoc payments does not equal the total entered. If this is the case the user can then view the error messages in column U to identify which payments do not align |

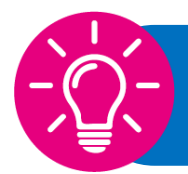

Keep in mind that this template has been built to allow up to **2500** lines to be added. If you need to add more than this, you will need to complete multiple CV.

### **Practice Details Tab**

This tab is used to:

- Record the practices that relate to the commissioner
- Record the name of the commissioner and the contract type

This information is then used to filter through into the **Contract Variation tab.** 

| k de Sann 💽 🗑 👘                              | - Cartrot_Variatios_New_V1 - Read-Only *                                                                                                    | P Seath            | Taylor, Dyan (RCSI)                                                                                                    | 0             | •       | o ×      |  |
|----------------------------------------------|----------------------------------------------------------------------------------------------------|--------------------|----------------------------------------------------------------------------------------------------|---------------|---------|----------|--|
| ile <u>Horne</u> Inset<br>L Callon<br>mile 0 | Page Layout         formulas         Data         Review         View $u = A^{c} A^{c}$ $\equiv \pm \pm 2 \equiv 2 \equiv 2 = 2$ $p_{c}$ $p_{c}$ | v Help Acrobit     | at * $\sum_{i=1}^{n} \sum_{j=1}^{n} \sum_{j=1}^{n} \sum_{j=1}^{n} \sum_{j=1}^{n} \sum_{j=1}^{n} \sum_{i=1}^{n} \sum_{j=1}^{n} \sum_{i=1}^{n} \sum_{j=1}^{n} \sum_{j=1}^{n}$ | dear<br>Idear | E Share | Comments |  |
| A Practice code                              | E<br>Practice Name                                                                                                    | c<br>006           | Centract type - 6Mb, PMb,<br>APMS                                                                                                    |               | F       | G        |  |
| M1111<br>M2122                               | Mett Test<br>Another Matt test                                                                                                    | Mat COS<br>Mat COS | PMS                                                                                                    |               |         |          |  |
|                                              |                                                                                                    |                    |                                                                                                    |               |         |          |  |
|                                              |                                                                                                    |                    |                                                                                                    |               |         |          |  |
|                                              |                                                                                                    |                    |                                                                                                    |               |         |          |  |
| Contract Van                                 | ation   CSV File   Practice Data   (*)                                                                                                    |                    |                                                                                                    | E             | - 1     | + so     |  |
|                                              |                                                                                                    |                    |                                                                                                    |               |         |          |  |

It should be noted that only the practice code and contract type is essential for the CV template to work

Also, When adding the contract type, please ensure that there are no spaces after the contract type as this can cause confusion when the spreadsheet is looking up payment information and validating

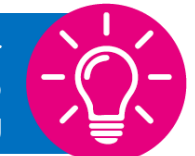

## **Practice Details Tab**

This tab is used to:

• Enter the actual payments you wish to submit via the PCSE portal

| Cell(s)       | Title               | Description                                                                                                    |
|---------------|---------------------|----------------------------------------------------------------------------------------------------|
| A5 –<br>A2555 | Practice Code       | Look up list that identifies the<br>practice added to the Practice<br>Data Tab                                                                                            |
| B5 –<br>B2555 | Practice            | Name of the practice as held in the Practice Data tab                                                                                                    |
| C5 –<br>C2555 | Commissioner        | Name of the Commissioner as<br>held in the Practice Data tab                                                                                                    |
| D5 –<br>D2555 | GMS / PMS /<br>APMS | Contract type of the practice as<br>held in the Practice Data tab.<br>This is used to identify pay codes<br>and that a valid selection has<br>been made for the practice. |

The cells on the Contract Variation tab are:

|    | А                | В          | с                 | D              |  |
|----|------------------|------------|-------------------|----------------|--|
| 5  | Practice<br>Code | Practice   | Commissioner      | GMS/ PMS/ APMS |  |
| 6  | M11111           | Practice 1 | Demo Commissioner | GMS            |  |
| 7  | M22222           | Practice 2 | Demo Commissioner | PMS            |  |
| 8  | M11111           | Practice 1 | Demo Commissioner | GMS            |  |
| 9  | M22222           | Practice 2 | Demo Commissioner | PMS            |  |
| 10 | M11111           | Practice 1 | Demo Commissioner | GMS            |  |
| 11 | M22222           | Practice 2 | Demo Commissioner | PMS            |  |
|    |                  |            |                   |                |  |

### **Amounts and Payment Period**

One of the main changes in the CV is to allow commissioners to select the start and end month of the payment. For this to be created as multiple payments on upload to the Portal rather than having to have a macro create individual entries. Checks have been put in place to try and ensure that the months selected, and the total entered aligns correctly to ensure that totals are correct, and verification of financial information can be achieved more easily.

The fields used to define the period and amount are:

| Cell(s)                                                    | Title            | Description                                                                                                    |                              | F                      | н                    | J                     | К                 |
|------------------------------------------------------------|------------------|----------------------------------------------------------------------------------------------------|------------------------------|------------------------|----------------------|-----------------------|-------------------|
| F5 –<br>F2555                                              | Start<br>Payment | Defines the first month's payment you wish to create. Note if you select a                                                                                                    |                              | Start Payment<br>Month | End Payment<br>Month | Monthly Amount<br>(£) | Total Amou<br>(£) |
|                                                            | Month            | month in the past the template will                                                                                                    |                              | May                    | April                | 50.00                 | 50.00             |
|                                                            |                  | present an error as this must always                                                                                                    |                              | May                    |                      | 50.00                 | 50.00             |
|                                                            |                  | be current month or later                                                                                                    |                              | April                  | April                | 50.00                 | 50.00             |
|                                                            |                  | be current month of later.                                                                                                    |                              | April                  | March                | 50.00                 | 456.00            |
|                                                            |                  | If you wish to do a retrospective, you                                                                                                    |                              | June                   | May                  | 50.00                 | 50.00             |
|                                                            |                  | will need to assign these to the current                                                                                                    |                              | September              | January              | 9.00                  | 50.00             |
|                                                            |                  | month and add notes in the description                                                                                                    |                              | August                 | July                 | 50.55                 | 50.00             |
|                                                            |                  | field.                                                                                                    |                              | April                  |                      |                       |                   |
| <u>ЦБ</u>                                                  | End              | The last menth you want to create a                                                                                                    |                              | April                  |                      |                       |                   |
| 115 -                                                      |                  | The last month you want to create a                                                                                                    |                              | April                  | July                 | 100.00                | 400.00            |
| monthly payment, you need to leave<br>this field as blank. |                  |                                                                                                    | CV was created for upload in |                        |                      |                       |                   |
| J5 –                                                       | Monthly          | This is the amount you wish to be paid                                                                                                    |                              | чрп                    |                      |                       |                   |
| J2555                                                      | Amount           | each month.                                                                                                    |                              |                        |                      |                       |                   |
| K5 –<br>K2555                                              | Total Amount     | This is the total amount for the period<br>selected. Note if this does not equal<br>the calculated value of number months<br>x monthly amount an error message<br>will be displayed in column U. |                              |                        |                      |                       |                   |
| M5-<br>M2555                                               | Calc Total       | Calculates what the total amount<br>should be based on monthly amount<br>entered and start and end months.<br>Used as a check.                                                                   |                              |                        |                      |                       |                   |

Remember, if the start month is in the past the Contract Variation will reject the entry.

Do not enter an end month for AdHoc payments

#### **Payment Type Details**

The Payment Type details now allows the user to either select the paycode they require or the payment type. Feedback on the previous CV indicated that commissioners did not always know the paycode that related to the service they wanted, so they had to spend time trying to identify the code and add this to the spreadsheet. This new version allows either the payment type or the paycode to be selected.

Depending on the selection the spreadsheet will then identify whether that is a valid option based on the practice contract type. If not, it will present an error in column U.

It should also be noted that should you select both a payment type and paycode, if these do not match then again, an error will be presented in column U.

The information captured within this section includes:

| N                                   | 0       | P                                               | Q                     | R                                     |
|-------------------------------------|---------|-------------------------------------------------|-----------------------|---------------------------------------|
| Payment Type                        | Paycode | Calculated Payment Type                         | Calculated<br>Paycode | Payment Description                   |
| Complex Care                        | COURP   | Complex Care                                    | ZCCG                  | Complex Care                          |
| Addn.Voluntary Levy                 |         | Addn.Voluntary Levy                             | ADDVP                 | Addn.Voluntary Levy                   |
|                                     | CONGCP  | Congestion charge                               | CONGCP                | Congestion charge                     |
| Added Year Adjustment Employee's    |         | Added Year Adjustment Employee's                | URLS                  | Added Year Adjustment Employee's      |
| Addn.Voluntary Levy                 |         | Addn.Voluntary Levy                             | ADDVOL                | eregerge                              |
| Seafarers                           |         | Seafarers                                       | ZSEAFG                | Seafarers                             |
| GPFV - ONLINE CONSULTATION SOFTWARE | SYSTEMS | GPFV - ONLINE CONSULTATION SOFTWARE SYSTEMS GPO |                       | GPFV - ONLINE CONSULTATION SOFTWARE S |
| List Size Adjustment                |         | List Size Adjustment                            |                       | List Size Adjustment                  |
|                                     | ALCRRG  | Alcohol Risk Red DES                            | ALCRRG                | Alcohol Risk Red DES                  |
| Addn.Voluntary Levy                 | ADDVOL  | Addn.Voluntary Levy                             | ADDVOL                | Addn.Voluntary Levy                   |
|                                     |         |                                                 | 0                     | ·                                     |

| Cell(s)    | Title                      | Description                                                                                                    |
|------------|----------------------------|----------------------------------------------------------------------------------------------------|
| N5 – n2555 | Payment Type               | This is a drop-down option that allows you to select any payment<br>type in the system. Once this has been selected the spreadsheet<br>will identify the paycode based on the payment type and contract<br>type. If a payment type is selected for a contract type where there<br>is no paycode column Q will be blank and an error presented in<br>column U. |
| O5 – O2555 | Paycode                    | This is a drop-down option that allows you to select any paycode<br>based on the practice contract type. If you select via the list, then<br>the system will validate it is a valid paycode. However, if you<br>paste over it with an invalid code, this will still be checked, and an<br>error will be shown in column U.                                    |
| P5 – P2555 | Calculated Payment<br>Type | The payment type is calculated based on whether the Payment type has been entered or the paycode. This field is then used to populate the payment type created as part of the CSV file.                                                                                                    |
| Q5 – Q2555 | Calculated Paycode         | The payment type is calculated based on the contract type of the practice and payment type selected. Should an invalid combination be selected then this field will show an error message presented in column U.                                                                                                    |
| R5 – R2555 | Payment Description        | This field defaults to the payment type; however, it can be<br>overwritten. This field will be displayed in the statement's<br>description. Note if you enter a comma this will be flagged as this<br>causes issues when displaying in a statement as any text after<br>the comma is ignored.                                                                 |

## **Adjustment type and Error**

The adjustment type indicates whether the payment is a one-off payment that needs to be aligned to the next contractual payment date, or whether it is a monthly reoccurring payment.

If the payment is monthly, then the number of months can be 1 to 12 as it can be used if you want to make a single payment but ensure it is on the main contractual date rather than the next available date. These payments will always require an end month to be entered.

If you select A then this is a single payment only and no end date is required to be selected.

The fields shown are:

| Cell(s)       | Title              | Description                                                                                                    | S<br>Payment Type<br>(A)dhoc /<br>(M)onthly | T Error Checking                                                                                                    |
|---------------|--------------------|----------------------------------------------------------------------------------------------------|---------------------------------------------|----------------------------------------------------------------------------------------------------|
| S5 –<br>S2555 | Adjustment<br>Type | Drop down selection. Can be M or A<br>Note if no selection is made an error will be<br>presented                                                                                                    | M<br>M<br>A<br>M<br>M                       | Error - Paycode selected not applicable for contract type<br>Error - No end month has been specified<br>Warning - Monthly selected but only 1 month payment entered<br>Error - Total does not match expected results<br>Error end month before start month<br>Error - Total does not match expected results |
| T5 –<br>T2555 | Error Checking     | This column shows the errors in relation to<br>that line. It should be noted that only 1 error<br>at a time will be shown, so it may transpire<br>that when you resolve the initial error a new<br>error may be displayed. | A                                           | Error end month before start month<br>Error - Payment Type is not applicable to contract type<br>Error - Paycode selected not applicable for contract type<br>ok                                                                                                    |

The errors that may be encountered and the reason for this are defined below:

| Error                                                                                                   | Description                                                                                                    |
|----------------------------------------------------------------------------------------------------|----------------------------------------------------------------------------------------------------|
| Error - entered paycode incorrect<br>for payment type                                                   | Details where both a paycode and payment type have been selected in columns N and O but they do not align. To resolve, either remove one of the entries or ensure the two entries align.                                                                                                    |
| Error - No end month has been specified                                                                 | Details where the Adjustment Type of M has been selected but no end<br>month for the payments has been specified. Note if you want to only<br>pay 1 month but using the Main monthly date, you will need to have the<br>same start and end month.                                                                                               |
| Error end month before start month                                                                      | The end month selected is before the start month within the financial year. To fix, the end month will need to be selected on or after the start month.                                                                                                    |
| Error - Total does not match<br>expected results                                                        | Defines where the total entered does not align to the figure calculated.<br>The calculated figure is based on the monthly amount and the start and<br>end month and is shown in column M.                                                                                                    |
| Error - AdHoc Selected and End<br>month entered incorrectly                                             | The solution has been developed so that if an adhoc adjustment type is selected then an end month is not required. This error defines if you have entered an end month                                                                                                    |
| Error - no payment details have<br>been selected                                                        | Defines where a practice has been entered but either the payment type<br>or the paycode has been selected so the payment will not be able to be<br>aligned to the correct payment details                                                                                                    |
| Error - no contract type has been<br>defined for the practice to allow<br>paycode check to be performed | Defines where an entry has been specified but the contract type<br>assigned to the practice within the Practice Data tab is not a valid<br>contract type.<br>Note: This may be created if there is space around the contract type                                                                                                    |
| Error - the paycode entered is not<br>applicable to the practice contract<br>type                       | Defines where a paycode has been selected but this is not applicable to<br>the contract type.<br>Note this cannot be selected if using the drop down but may occur if the<br>value is pasted into the spreadsheet, or the code was selected but then<br>the practice contract type was amended.                                                 |
| Error - Payment Type is not<br>applicable to contract type                                              | Defines where a payment type has been selected, but when the system<br>has tried to identify the paycode there is not a valid paycode for the<br>contract type relating to that payment type. This is only the case for a<br>few payment types and maybe in scenarios such as PMS baseline<br>selected for a GMS or APMS contract type practice |
| Error - no start month defined                                                                          | Defines where no start month has been selected                                                                                                    |
| Error - Paycode selected not<br>applicable for contract type                                            | Same as "Error - Payment Type is not applicable to contract type" but performs the validation from a different perspective. Same fix applicable.                                                                                                    |
| Error - Start month is before<br>current month, this must be<br>current month or later                  | Defines where the start month selected is before the current month.<br>Note if this is left when the data is loaded the system will align the<br>payments starting from the start month, so if loaded in September but<br>the start month is August and end month march, then payments will be<br>from August 2022 until March 2023             |
| Error - no monthly amount entered                                                                       | This is where no monthly figure has been entered for a payment line                                                                                                    |
| Warning - Monthly selected but<br>only 1 month payment entered                                          | This is more a friendly warning that you have selected monthly but only entered 1 month                                                                                                    |

# **Creation CSV**

The CSV tab identifies all the entries made on the CV tab and presents in the format for upload to the PCSE portal. If any errors are outstanding, they will be presented on this tab as a reminder that they need to be resolved before upload can be performed

| 1  | A          | В                                | C          |            | D         | E                 | F            | G                     | н          | L I                      |
|----|------------|----------------------------------|------------|------------|-----------|-------------------|--------------|-----------------------|------------|--------------------------|
|    | Contractor | Payment Type                     | Payment Va | ue Paym    | ent Start | Payment End Month | Custom       | Description           | Adjustment |                          |
| 1  | Code       | Export                           |            | Month      | h         |                   | Payment Date |                       | Туре       |                          |
| 2  | M1111      | Error                            |            | 50 May     |           | May               |              | Error                 | M          | Errors still outstanding |
| 3  | M2222      | Addn.Voluntary Levy              |            | 50 May     |           |                   |              | Addn.Voluntary Levy   | М          | Errors still outstanding |
| 4  | M1111      | Congestion charge                |            | 50 April   |           | April             |              | Congestion charge     | A          | Errors still outstanding |
|    |            |                                  |            |            |           |                   |              | Added Year Adjustment |            |                          |
| 5  | M2222      | Added Year Adjustment Employee's |            | 50 April   |           | March             |              | Employee's            | Α          | Errors still outstanding |
| 6  | M1111      | Addn.Voluntary Levy              |            | 50 June    |           | May               |              | eregerge              | M          | Errors still outstanding |
|    |            |                                  |            |            |           |                   |              | GPFV - ONLINE         |            |                          |
|    |            | GPFV - ONLINE CONSULTATION SOFT  | VARE       |            |           |                   |              | CONSULTATION SOFTWARE |            |                          |
| 7  | M1111      | SYSTEMS                          | 5          | 0.55 Augus | st        | July              |              | SYSTEMS               | M          | Errors still outstanding |
| 8  | M1111      | List Size Adjustment             |            | April      |           |                   |              | List Size Adjustment  | A          | Errors still outstanding |
| 9  | M2222      | Error                            |            | April      |           |                   |              | Error                 |            | Errors still outstanding |
| 10 | M1111      | Addn.Voluntary Levy              |            | 100 April  |           | July              |              | Addn.Voluntary Levy   |            |                          |
|    |            |                                  |            |            |           |                   |              |                       |            |                          |

Once all the data has been entered in the Contract Variation tab, the commissioner will then be required to create the CSV file. This can be performed in one of 2 ways:

### **Option 1 – CSV Button**

Within the tab there is a button that will save the CSV tab data as a csv file. This save should be done in the same location as the CV template so you need to ensure the file has been saved before proceeding, however depending on your local set-up it may be saved into your documents folder.

Once the Contract Variation file is saved, to create the CSV file just select the Export button. This will then save the data as a CSV file that is then ready for upload

### **Option 2 – Save As**

If the export button does not work, there is a second option for creating the CSV file. This is using the save as function

To perform this approach:

- Save the CV spreadsheet as excel file
- Select save again, but this time save the file as a CSV and not excel

| Save As |                                   |   |        |   |
|---------|-----------------------------------|---|--------|---|
| Recent  | ↑                                 | S |        |   |
|         | Contract_Variation_New_V1_Example |   |        |   |
| Capita  | CSV (Comma delimited) (*.csv)     | - | 🖓 Save | e |
|         | More options                      |   |        |   |

You can then select the location of the file.

The only issue with this is that it changes the whole CV file to CSV, so hence the importance of saving as a excel file first.

These files are then ready for upload to the PCSE portal as per the normal process.

#### Post Save Task – both options

Once the file is created, you will need to:

- Open the CSV file
- Select Columns J to O

|   | J | К | L | М | N | 0 |  |
|---|---|---|---|---|---|---|--|
| 3 |   |   |   |   |   |   |  |
|   |   |   |   |   |   |   |  |
|   |   |   |   |   |   |   |  |
|   |   |   |   |   |   |   |  |

- Press Delete
- Press Save

This means that the CSV file will be cleansed and will be available for upload ok.

These files are then ready for upload to the PCSE portal as per the normal process.